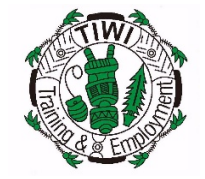

## **TITEB STAFF SIGNATURE BLOCK SET UP**

## STEP 1: Open a new email 💁 🛱 🍤 🕫 Inbox - Hannah@titeb.com - Outlook HOME SEND / RECEIVE FOLDER VIEW 🕞 Ignore 📁 Invoices - Hann... 乌 To Manager Search People Meeting 🍋 Clean Up 🔻 🖃 Team Email ✓ Done Address Book Reply Reply Forward more -New New Delete Move Rules Unread/ Categorize Follow Store 🗣 Reply & Delete 🛛 🦻 Create New Ŧ allow Junk 🛪 Filter Email • Email Items -Read All Up -Quick Steps New Delete Respond E. Move Tags Find Add-ins < Undeliverable: RE: email Search Current Mailbox (Ctrl+E) 🔎 🛛 Current Mailbox 👻 Favorites E 🛛 5 🕈 1 - ↓ - ∓ ? 🗹 – 🗆 🗙 Untitled - Message (HTML) ▲ Hannah@titeb.com MESSAGE INSERT OPTIONS FORMAT TEXT REVIEW ▲ Inbox Attach File Follow Up alle a Ж 2 2 . - 11 - A P. Lż ne b Staff Media Consent Forms 6 Attach Item High Importance Address Check View Paste В <u>I U</u> ª⊻ - А Zoom Invoices -S'🎽 Signature 🔻 ow Importance Book Names Templates Payslips 👗 for n Names 🖫 Zoom My Templates Clipboard 🗔 Basic Text Hannah Tags PO STEP 2: Click signature ITsupport Timesheets From + hannah@titeb.com then select signatures exc Reception Others ī — • То... Drafts **Tiwi Times** Send Outbox Travel Cc... Sent Items Signatures... Bcc... Deleted Items 11 Subject Junk Email Archive . Conversation History **RSS Subscriptions** .outlc Kind regards, Search Folders Hannah Morais Executive & Administration Officer ▲ reception@titeb.com Tiwi Islands Training & Employment Board (Darwin) Adve ▷ Inbox Phone: (08) 8941 5988 | Mobile: 0419 410 607 Drafts E-mail: hannah@titeb.com | Website: www.titeb.com.au Sent It

| E E S C ↑ ↓ = Untitled - Message (HTML)                                                                                                    | ?         |               | ×        |
|----------------------------------------------------------------------------------------------------|-----------|---------------|----------|
| FILE MESSAGE INSERI OPTIONS FORMALTEXT REVIEW                                                                                                    | ×         |               |          |
| STEP 5: Make sure you                                                                                                    | ı set it  | -             | n        |
| Paste <u>E</u> -mail Signature <u>P</u> ersonal Stationery up for your <u>New mess</u>                                                                       | ages      | v             |          |
| Select signature to edit Choose default signature and Replies/forwards                                                                                       |           | ates          | ¢ f      |
| Hannah E-mail account: hannah@titeb.com                                                                                                    | $\sim$    | hates         |          |
| Reception STEP 6: Click Save to Hannah                                                                                                    | $\sim$    |               | L        |
| Travel Save the changes Replies/forwards: Hannah                                                                                                    | ~         | $\mathcal{I}$ |          |
| Send                                                                                                    |           |               |          |
| <u>D</u> elete <u>N</u> ew <u>Save</u> <u>R</u> ename                                                                                                    |           |               |          |
| Edi <u>t</u> signature                                                                                                    |           |               |          |
| Su Calibri (Body) $\checkmark$ 12 $\checkmark$ B I U $\blacksquare$ $\blacksquare$ $\blacksquare$ $\blacksquare$ $\blacksquare$ Business Card $\blacksquare$ |           |               |          |
| Kind regards,                                                                                                    | ^         |               |          |
| Hannah Morais                                                                                                    |           |               | <b>A</b> |
| Executive & Administration Officer                                                                                                    | ck        |               |          |
| Kind rega   Twi Islands Training & Employment Board (Darwin)   STEP 4. Edit your signature bio                                                               |           |               | - 1      |
| Hannah<br>E-mail: hannah@titeb.com   Website: www.titeb.com.au template                                                                                      |           |               |          |
| Executive<br>Trui Iclo                                                                                                    |           |               |          |
|                                                                                                    |           |               |          |
| E-mail:                                                                                                    | ×         |               |          |
|                                                                                                    |           |               |          |
| OK OK                                                                                                    | Cancel    |               |          |
| Tiwi Islands Training & Employment Board                                                                                                    |           |               | L i.".   |
|                                                                                                    |           |               | n.<br>2! |
| Notice: The information contained in this email message and any attached files may be confidential information, and may also be the subject of legal pr      | ofessiona | I privilege.  | -        |
| bh=Y0jmmuIPFw7b00jj                                                                                                    | MaHtLB    | ulOw7w        |          |